## 国际眼科杂志(IES)中文在线投稿说明

自 2012 年 4 月起, IES 在线办公系统不再接受纸质投稿和邮箱投稿, 全部规范化为作者在线投稿。注册、投稿及审理中如有任何疑问敬请咨询微信服务平台 IES 小秘书(微信号: IES\_Press)

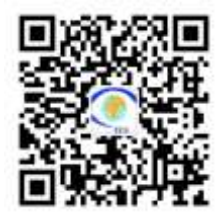

具体投稿方法如下:

#### 1. 注册

点击<u>http://ies.ijo.cn/gjykcn/ch/author/login.aspx</u>,进入登陆主界面。

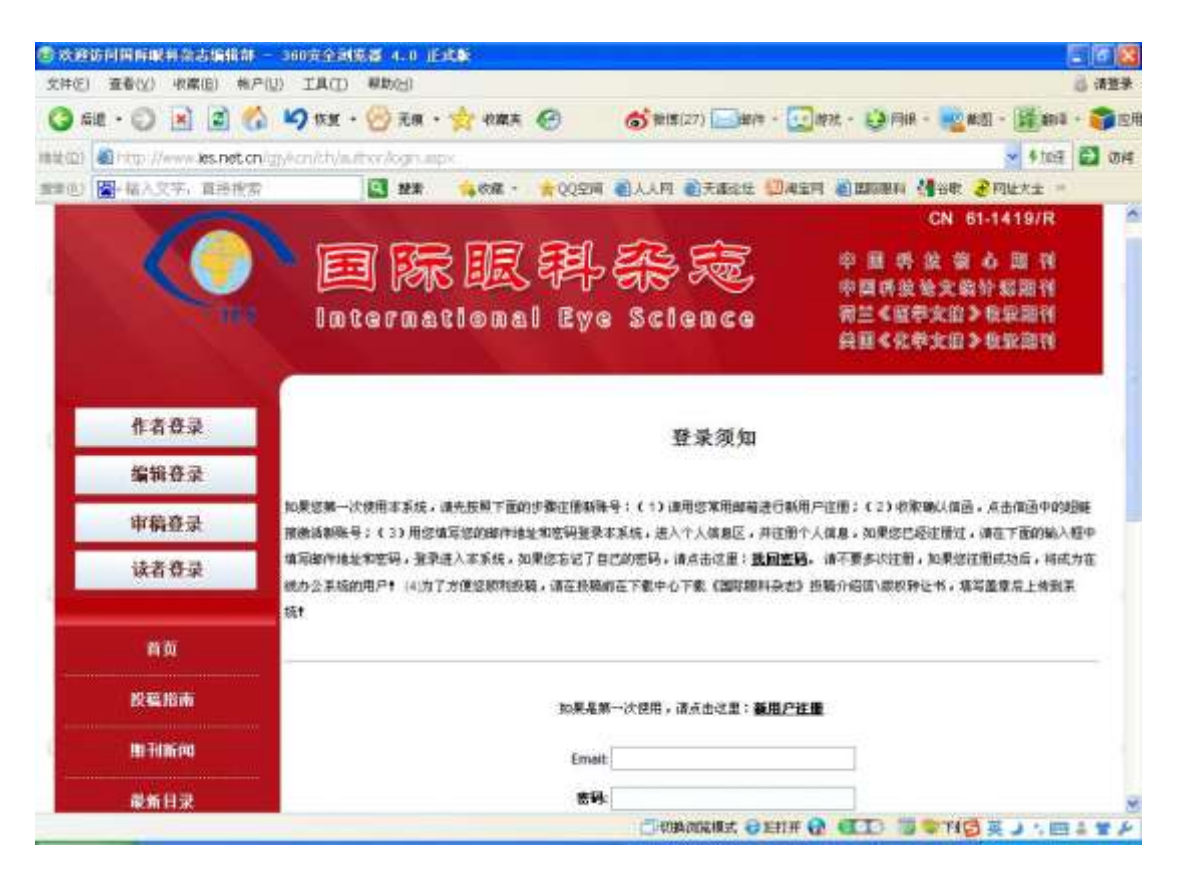

## 点击新用户注册,进入注册页面

| 》改进访问国际服务杂志编辑部 — 360方            | (金融版版 4.0 IE)    | 10:                                      |                              |                 |                    | - 10 🔀          |
|----------------------------------|------------------|------------------------------------------|------------------------------|-----------------|--------------------|-----------------|
| 文祥(王) 查看(王) 收庸(组) 林户(旦) 工        | 具(I) 帮助(H)       |                                          |                              |                 |                    | () 清 <b>兰</b> 杀 |
| 🔇 all • 💭 🖪 🙆 🟠 🍤                | 恢复・ 💮 元頃・        | 😒 ware 🚱                                 | <b>()</b> 和(\$(2) ] () () () | (24) - 🛄 將死 - 👪 | )月H - 🦓 M D - (證)的 | 4 - 👔           |
| 間面 http://www.kes.net.cn/gy/kcn/ | http://withor.jt | elispalitati urbx                        |                              |                 | Eat 🕴 👻            | 🗃 (1) H         |
| 增创 <b>图</b> -结入文字,真语我索           | 🔛 批准             | 1000 · · · · · · · · · · · · · · · · · · | 间 副人人内 副天藏総任                 |                 | 14 📲谷歌 🥭 网络大士 =    | -22             |
| 作者登录                             |                  |                                          | き 御                          |                 |                    | -               |
| 编辑表示                             |                  |                                          | thean                        |                 |                    |                 |
|                                  | E-mail           |                                          | ł                            |                 |                    |                 |
| 审稿登录                             | 密码               |                                          |                              |                 |                    |                 |
| 读者登录                             | 确认密码             |                                          | 1                            |                 |                    |                 |
|                                  | <b>M</b> S       |                                          | - 10                         |                 |                    |                 |
|                                  | 汉语辨音             |                                          | *                            |                 |                    |                 |
| EΩ                               | 出生年月             |                                          |                              |                 |                    |                 |
| 站内通知                             | 변화               | 请选择 💌                                    |                              |                 |                    |                 |
| A CONTRACTOR OF THE OWNER        | 通信地址             |                                          |                              | 4               |                    |                 |
| 段稿指兩                             | 80%              |                                          |                              | 4               |                    |                 |
| 期刊新闻                             | 单位中文名            |                                          |                              |                 |                    |                 |
|                                  | 单位英文名            |                                          |                              |                 |                    |                 |
| 量新目录                             | *±               |                                          |                              | 1               |                    |                 |
| 2010030                          | 学历               | 请选择 💌                                    |                              |                 |                    |                 |
|                                  | 刺動               |                                          |                              |                 |                    |                 |
| 約藉启事                             | 办公室电话            |                                          |                              |                 |                    |                 |
| ST-rr criti                      | 住宅电纸             | 1                                        |                              |                 |                    |                 |
| Aut Internet                     | 4.1018           |                                          | Denamont a                   | ETT O HTT       | 1 - TE - 1 - 0 0   | 100% -          |

## 注册成功后显示

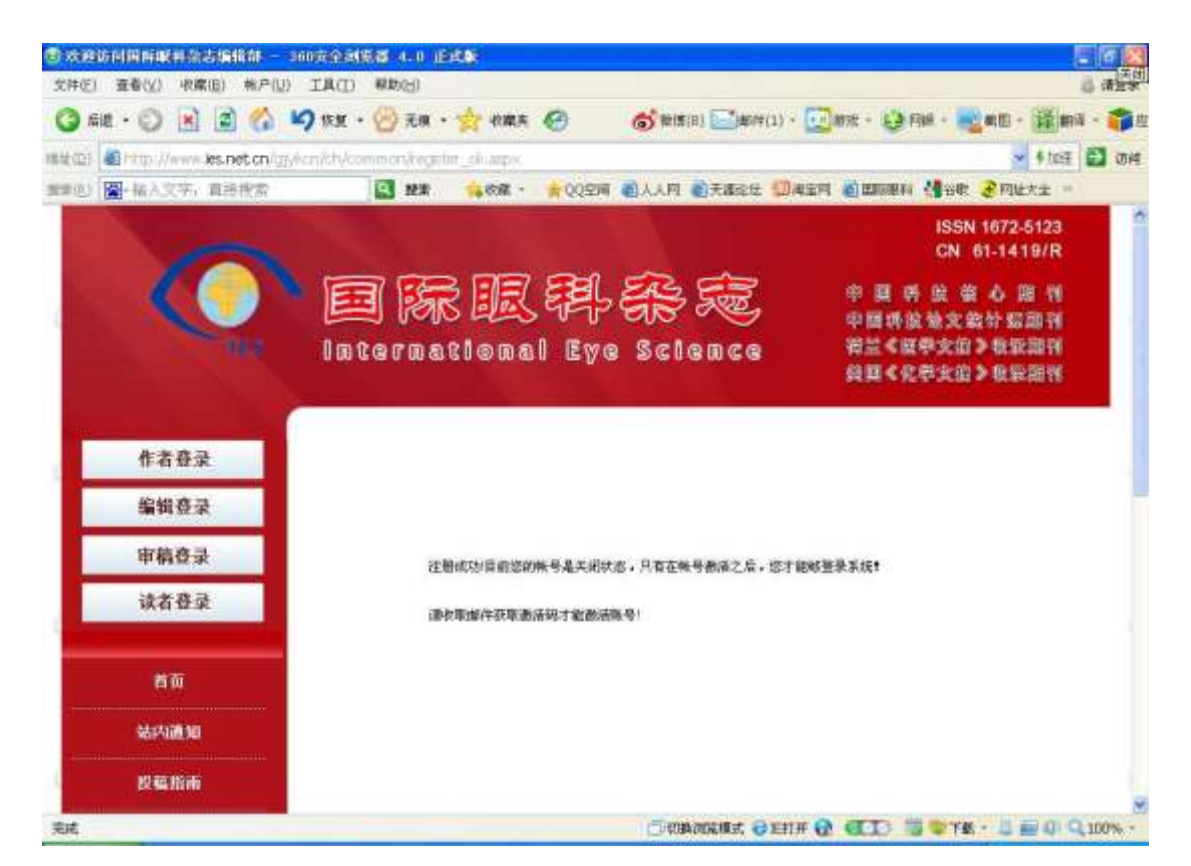

## 进入个人邮箱激活账号

| (2封末读) 网络电子和自<br>文件(E) 查看(Y) 收藏(E) 明                                                                                                    | - 教達4、0 - 360安全詞版器 4,0 正式版<br>(FPQ) 工具(工) 奉助(日)                                                                                                    |
|----------------------------------------------------------------------------------------------------|----------------------------------------------------------------------------------------------------|
| 🔇 su - 🔘 😣 😫 !                                                                                                    | 😚 崎 15里 • 💮 元雨 • 🧙 16萬天 🚱 🧭 💣 18月11 🔤 18月 • 🧕 18月 • 🧕 18月 • 🧕 18月 • 🧕 18月 • 🧕 18月 • 🧕 18月 • 🧕 18月 • 🧕 18月 • 🛃 18月 • 18月 • 184 • 184 • 184 |
| 略定(D) 🔒 http://wdbinusl.inial                                                                                                    | 163.com/ 🔍 🐓 🏌                                                                                                    |
| 触曲(h) <b>图</b> -输入文字,直接搜                                                                                                    | 🕿 🛄 秋春 👒 收載・ ★ 0000時 副人人阿 副天涯论地 🛄 尚宝阿 副国际部科 🥞谷歌 🌏 同社大主                                                                                                    |
| 其他2个文件关 -                                                                                                    | 《《意圖 回复 同复全部 * 教发 * 删除 举报垃圾邮件 移动到 * 删译 * 更多 *                                                                                                    |
| <ul> <li>通讯录</li> <li>日程管理</li> <li>円易微増 (121) ♀</li> <li>邮件程签 + ○</li> <li>部市中心 え+ ○</li> <li>空件中心 ○</li> <li>知件</li> <li>四型</li> <li>超大時件</li> <li>相田</li> </ul> | 尊敬的 先生/立士,<br>您的用户名 xxxx@gmail.com<br>密码: xxxxxxxxxxxxx                                                                                                    |
|                                                                                                    | 请点击如下地址激活您的账号。<br>http://www.les.net.cn/glykcn/ch/common/activate aspc?<br>msguters                                                                                                    |
| <ul> <li>● 都箱振冬 (金市)</li> <li>● 免疫短信通知 (四)</li> </ul>                                                                                                    | 我们的网址是http://www.ies.net.cn/glykcn/ch/index.aspx                                                                                                    |

### 用已注册的用户名和密码登陆 http://ies.ijo.cn/gjykcn/ch/author/login.aspx

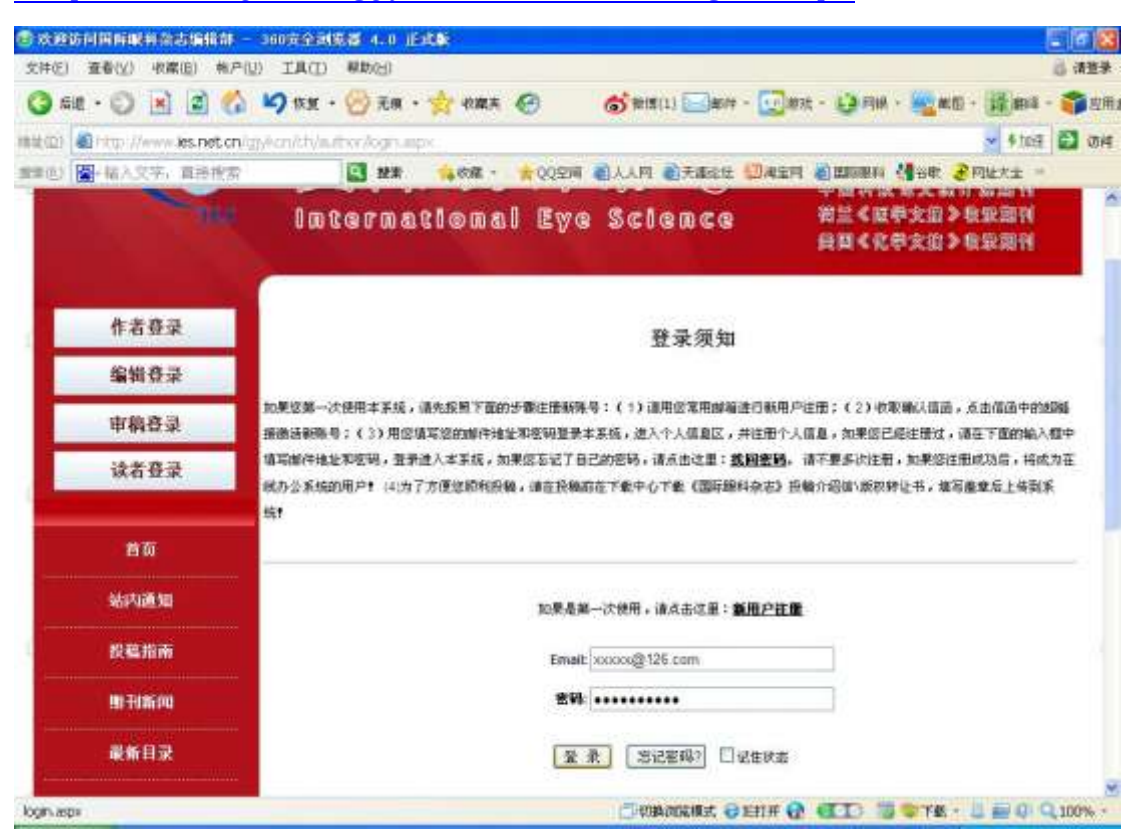

## 2. 点击以下链接下载并填写版权转让书

### http://ies.ijo.cn/gjykcn/ch/reader/view\_news.aspx?id=20120 426102203001

填写盖章后,扫描或拍照以备投稿时使用。

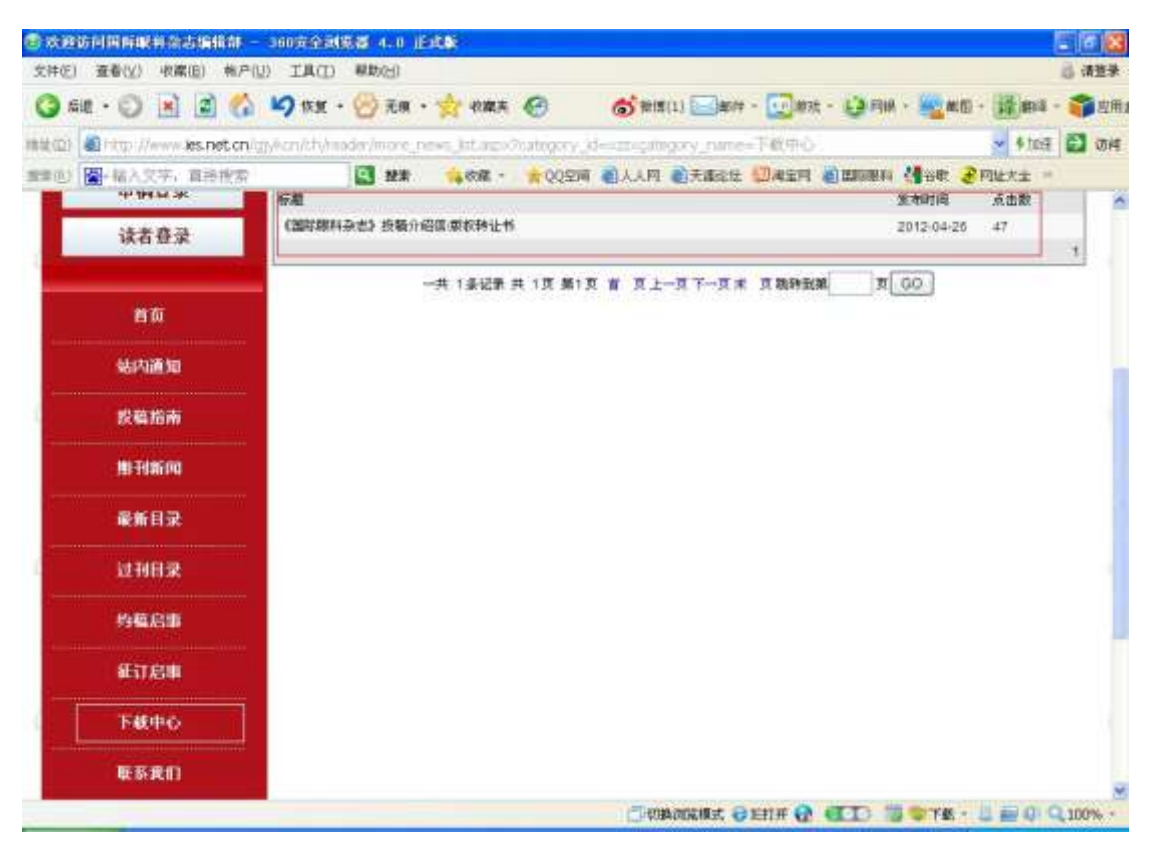

### 3. 在线投稿

## 进入作者登陆界面后,点击左边的"投稿"

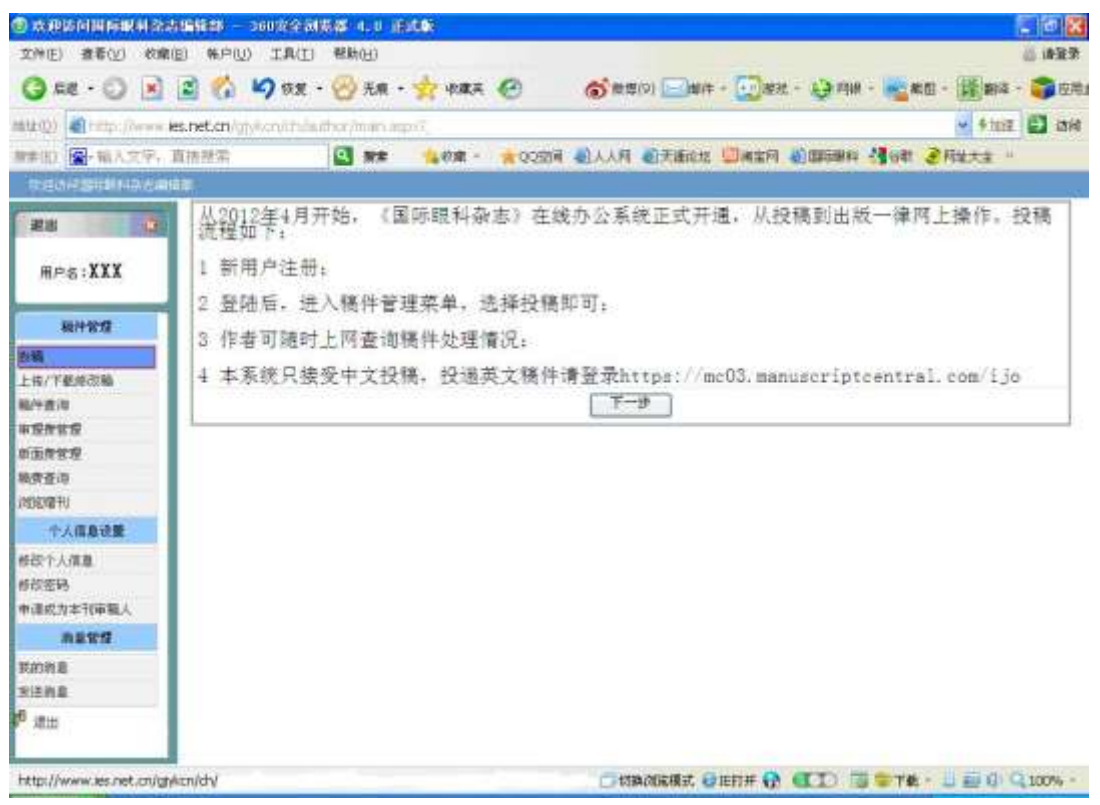

## 点击"下一步"

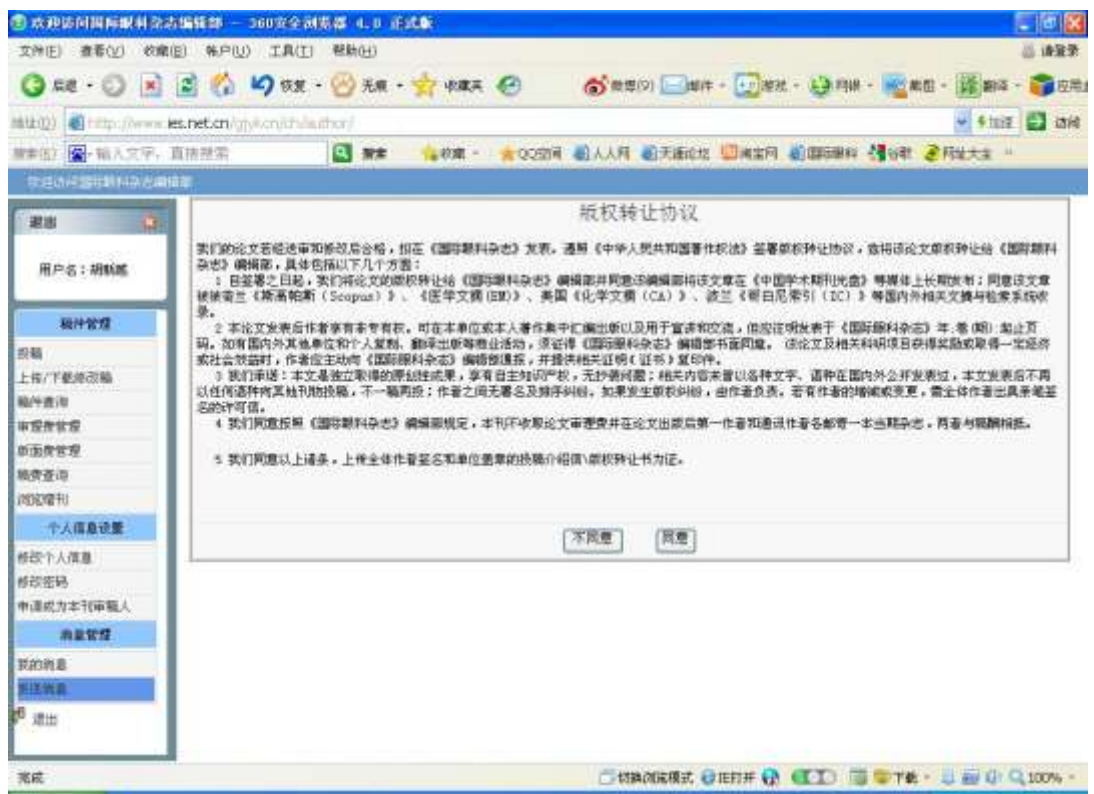

| 🖲 аныншакала                              | 99660 - 06070 - 160 | Nat Alu Jisha                                                                                                    |             |
|-------------------------------------------|---------------------|----------------------------------------------------------------------------------------------------|-------------|
| 文件(5) 重着(2) 水藥(6                          | 8 MP(1) IA(1)       | 有助创                                                                                                    | 6 WEW       |
| 🔾 siz - 💭 💽                               | 🖹 🚺 🖌 छन्न -        | 💮 元版 · 👷 松麻英 🕢 🌀 新語(9) 🔤 新井(1) - 😳 新波 · 🤯 和田 · 👔                                                                                                    | E #14 - 🇊 🛙 |
| aug) anto //www.e                         | s.net.cn/gi/am/m/m  | to/nanapi                                                                                                    | स्ता 🔛 सन   |
| 2. 10. 11. 11. 11. 11. 11. 11. 11. 11. 11 | DENC                | 🖸 NR 🤹 MR - 👷 COSH BAAR BABEL DAEN BERRAN 488 2 POLTS                                                                                                    | È =         |
| TRAFIC CONTRACTOR                         |                     |                                                                                                    |             |
|                                           |                     | 投稿                                                                                                    | 3           |
|                                           | 题/中央型               | 新福 👻 .                                                                                                    |             |
| 用戶名:XXX                                   | 中文核题                | (F)                                                                                                    |             |
|                                           | 英文化版                |                                                                                                    |             |
| 制件管理                                      | 中文王書品               |                                                                                                    |             |
| 19 MA                                     | *****               |                                                                                                    | _           |
| EW/ FRENCIN                               | 再以升牌时               | NEI .                                                                                                    |             |
| 11753<br>11753                            |                     | 10                                                                                                    |             |
| <b>新正宗管理</b>                              | 中文論要                |                                                                                                    |             |
| RREA                                      |                     |                                                                                                    |             |
| HT00307H                                  |                     |                                                                                                    |             |
| 个人信息设置                                    |                     |                                                                                                    |             |
| #赵大小文500                                  | A.1.88              |                                                                                                    |             |
| #21世纪                                     |                     |                                                                                                    | _           |
| 申请成方本刊审输人                                 | 重金项目中文名             | (M90) [7]                                                                                                    |             |
| mest                                      | 基本项目英文名             | (300                                                                                                    |             |
| SCIER.                                    |                     | the state of the state of the s |             |
| 25mA                                      | \$42042 H           | 米線防衛                                                                                                    |             |
| 7 東田                                      | 原则                  |                                                                                                    | ~           |
|                                           | 6                   |                                                                                                    | 3           |
| 南政                                        |                     | 〇)切換時院現式 🕹 E打开 🔂 💽 II 🗍 🐨 T載 - 💷 🔤                                                                                                    | Q 100% -    |

# 点击"下一步"添加作者信息

| 2 未成的同時期利益出版值計                                                                                                  | - 360克全副原题         | 4. V iki | C.IRF      |           |              |             |                  |                                                                                                    | E 🖬 🐹       |
|----------------------------------------------------------------------------------------------------|--------------------|----------|------------|-----------|--------------|-------------|------------------|----------------------------------------------------------------------------------------------------|-------------|
| 文件(E) 查看(V) 水扁(B) 株                                                                                             | 户记 工具口 等限          | NHI)     |            |           |              |             |                  |                                                                                                    | 名 调整学       |
| 🔇 na - 🔘 🖹 📓 🕻                                                                                                  | 🏠 🖌 KE - 💮         | 元祭・      | 🚖 RARA     | 0         | <b>6</b> 815 | (9) []博祥(   | 1) - ⊡ #我 - 🤮 19 | 4 - 🚾 #四 -                                                                                                    | 译### · 育店   |
| aup) at the //www.kes.net.c                                                                                     | n/olden/dt/latter/ | nin ap   | (1904-470) | 200012357 | 29C3F1990    | 005048369   | CARENON 100 1040 | 6                                                                                                    | र्मात 🚺 संग |
| 使单位) 🎬 输入文学、直接 N 9                                                                                              | 9                  | 181R     | •••** -    | * 0028    | BAAM         | al Fillists |                  | 19 - 2 - 19 - 2 - 19 | 大全 =        |
| In the second second second second second second second second second second second second second second second |                    |          |            |           |              |             |                  | al secondario de                                                                                                    |             |
| URAN DE                                                                                                    |                    |          |            |           | JE THE FE    | FOLM        |                  |                                                                                                    |             |
|                                                                                                    | 作者關係               | 第1作者     |            |           |              |             |                  |                                                                                                    |             |
| 用P名:XXX                                                                                                    | 是通信作者?             | 0#       |            |           |              |             |                  |                                                                                                    |             |
|                                                                                                    | 真实胜名               | XXX      |            |           |              |             |                  |                                                                                                    |             |
| 联件管理                                                                                                    | 她名拼會               | XXX      |            |           |              |             |                  |                                                                                                    |             |
| 19 <b>8</b>                                                                                                    | 性别                 | ± ×      |            |           |              |             |                  |                                                                                                    |             |
| 上传/下京/修改稿                                                                                                    | /For               | -        |            | -         |              |             |                  |                                                                                                    |             |
| 相片型:3<br>正形の世界                                                                                                  | Line Line          | -        |            | _         |              |             |                  |                                                                                                    |             |
| Baeva.                                                                                                    | 16                 |          |            |           |              |             |                  |                                                                                                    |             |
| <b>机开放法</b>                                                                                                    | 単位                 | zazhish  | e          |           |              | -           |                  |                                                                                                    |             |
| (NSCMET)                                                                                                    | 单位英文名              | -        |            |           |              |             |                  |                                                                                                    |             |
| 中人信息法理                                                                                                    | 80                 | -        |            |           |              |             |                  |                                                                                                    |             |
| 修动个人信息<br>解放密码                                                                                                  | 唐信执业               | 西文市社     | 年(7269号    |           |              |             |                  |                                                                                                    |             |
| 中语成为本刊印刷人                                                                                                    | **                 | 710065   | 6          |           |              | j.          |                  |                                                                                                    |             |
| 用息管理                                                                                                    | **                 | 1972     |            |           |              | _           |                  |                                                                                                    |             |
| 我的情况<br>我这情况                                                                                                    | 学历                 | 碱土       |            |           |              |             |                  |                                                                                                    |             |
| 1 ALL                                                                                                    | 106                | -        |            |           |              |             |                  |                                                                                                    |             |
|                                                                                                    | カ会演电話              | 123456   |            |           |              |             |                  |                                                                                                    |             |

# 添加推荐审稿人信息(可选)

| 2 秋田坊村開新載料会。             | 古编辑部 - 160亩全国资           | 64 4.0 Ét <b>k</b>                                                                    |
|--------------------------|--------------------------|---------------------------------------------------------------------------------------|
| 文件(E) 查看(Y) 收席           | (19) 株尸(1) 工具(1)         | 解助(出) (1) (1) (1) (1) (1) (1) (1) (1) (1) (1                                          |
| 🔕 sız • 😒 💌              | 😰 🐔 🗳 KK -               | 💮 元末 · ☆ 400ス 🕢 💰 2010 🔤 2014 - 😳 2014 - 🛃 2014 - 🎬 2014 - 🌍 2014                     |
| iaikilizi 🌒 http://www.i | ies.net.cn/gy/kon/ch/but | thor/main.aspidpisue=46000686629F379C3F19608C564836937C4483900610D38988 🚽 👫 🖬 🖬 🖬     |
| <b>继续他注意;输入文字</b> 。      | 直接搜索                     | 2 ## 集中第一 * 2028 《人内 《天道论法 》和至何 《四時期時 發音帶 そ何比大士 · · · · · · · · · · · · · · · · · · · |
| THE REPORT OF STREET     | 45                       |                                                                                       |
| <b>RH</b> 3              |                          | 蒂加维芬市勒人信息                                                                             |
|                          | 第1位世界市截入信息               |                                                                                       |
| 用户名:XXX                  | 真实进名                     |                                                                                       |
|                          | 国家                       |                                                                                       |
| 職件管理                     | 出生年月                     |                                                                                       |
| <b>北</b> 和               | 建設                       |                                                                                       |
| 上传/平衡师司稿                 | <b>单</b> 位               |                                                                                       |
| 新注意:6<br>学校的代表           | 8.0                      |                                                                                       |
| <b>新西京官</b> 君            | *业                       |                                                                                       |
| 装定亚洋                     |                          |                                                                                       |
| (11年前)                   | 审新领域                     |                                                                                       |
| 生的自己人生                   | 21.14.02.7               | 208                                                                                   |
| 建取个人信息                   | 200                      |                                                                                       |
| 修改管码                     | \$15                     | 18± -                                                                                 |
| 申请成为本书审视人                | #35                      |                                                                                       |
| mawie .                  |                          |                                                                                       |
| 教師の構成                    | Freed                    |                                                                                       |
|                          |                          |                                                                                       |
| HE KD                    | 个人雏历                     | 122                                                                                   |
| 完成                       |                          | CHRARKEZ GETTE 🔂 🐨 🖸 🖓 🖓 🖓 100% -                                                     |

## 上传稿件介绍信/版权转让书

| • 未成的目目的取用品                                                                                                    | ····································· |                                                                  |
|----------------------------------------------------------------------------------------------------|---------------------------------------|------------------------------------------------------------------|
| 文件(5) 夏春(1) 中部                                                                                                    | 1863 新产业I 工具(II 新助田)                  | 6 (127                                                           |
| G az - 🔘 🖹                                                                                                    | 📓 🟠 崎 AX + 💮 AA + 💅                   | 🕈 1988 - 🚱 1998 - 🔂 1998 - 🔂 1998 - 🔂 1998 - 🔀 1998 - 🚳 1998 - 🌀 |
| aten) ante //www                                                                                                    | les.net.en/gl/len/dt/lattor/m/n.ap/?  | 🚽 ६१८व 🛃 वस                                                      |
| ##@J 🖀·输入文学。                                                                                                    | 115 M R 1                             | ····································                             |
| THE OWNER AND A DESCRIPTION OF A DESCRIPTION OF A DESCRIP |                                       |                                                                  |
| utur 🔿                                                                                                    |                                       | <b>浙沈勒</b> 件全文                                                   |
|                                                                                                    | 潮上接触件的主义                              | (新入全文)(I)                                                        |
| 用户名:XXX                                                                                                    |                                       |                                                                  |
|                                                                                                    |                                       |                                                                  |
| 展行管理                                                                                                    | 展示:如果定有五日有年期和其实时中,1                   | #在下國家面相任(國主國所,國家國際,一人國防導,讓不要在此上推動任政主义)                           |
| 10年<br>日本11万年18月27日                                                                                                    | 按篇介绍信/董权转让书:                          | 上作用1件 (画図在開始主页的子載中<br>心形、子教長線介绍度/新井線(小茶井線完善衆長上後、開催の的支援)          |
| 職件查導                                                                                                    |                                       |                                                                  |
| #BRBB                                                                                                    | 基金项目证书:                               | ·····································                            |
| 新建筑市家                                                                                                    |                                       |                                                                  |
| NUT 2018                                                                                                    | 添加其他附件                                |                                                                  |
| 1-1/0.8:00                                                                                                    |                                       | 上一歩 下一歩                                                          |
| #37个人提出                                                                                                    |                                       |                                                                  |
| 影改密码                                                                                                    |                                       |                                                                  |
| 中语成为本刊印刷人                                                                                                    |                                       |                                                                  |
| 消息管理                                                                                                    |                                       |                                                                  |
| 表达/南周.                                                                                                    |                                       |                                                                  |
| <b>发话演员</b>                                                                                                    |                                       |                                                                  |
| <sup>6</sup> 派出                                                                                                    |                                       |                                                                  |
|                                                                                                    | 1                                     |                                                                  |
|                                                                                                    |                                       | COMMENT OFFICE CITY CONTRACTOR FOR AND                           |

上传正确稿件和版权转让书后,点击下一步,完成在线投稿。

注意:本系统目前只接受中文投稿,投递英文稿件请登录 https://mc03.manuscriptcentral.com/ijo